## ・Chappiss ログイン方法

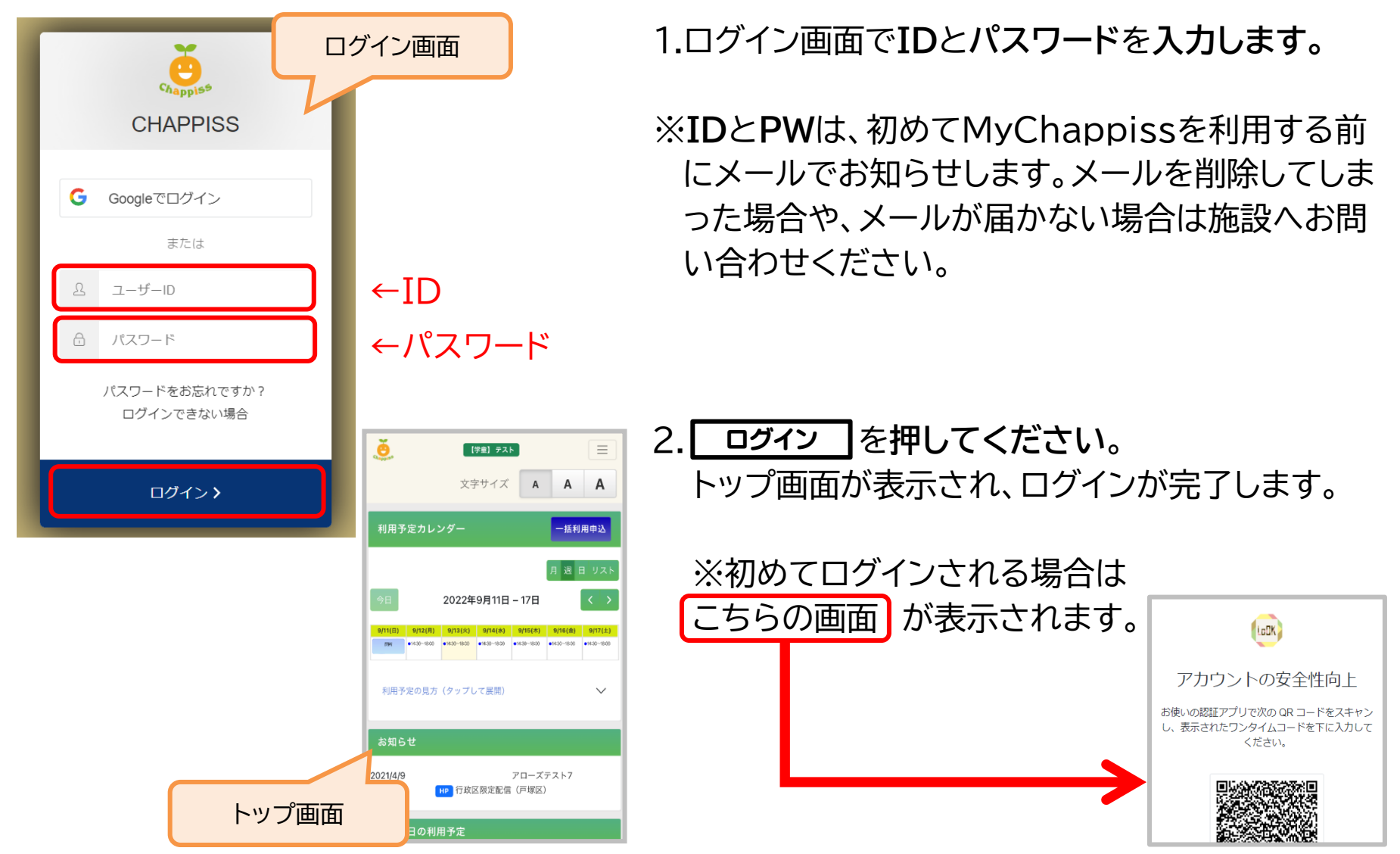

## ・二要素認証(初めてログインする際のみ) 不正アクセス対策として「二要素認証」を取り入れております。

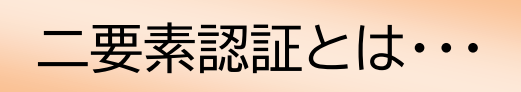

「知識要素」「所有要素」「生体要素」のうち、2つ以上を組み合わせて本人証明を行う方法です。 MyChappiss では「知識要素」と「所有要素」を組み合わせて、以下どちらかの方法をお選び いただけます。

1. SMS を利用した二要素認証

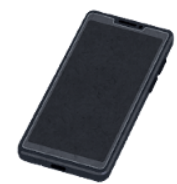

ログインを行うスマートフォンやパソコンと、 SMS を送る連絡先をご用意の上、P.7~9をご確認ください。

2. QR コードを利用した二要素認証 ログインを行うパソコンやスマートフォンと、 QR コードを読み取る別端末(スマートフォン等)をご用意の上、 P.10~11をご確認ください。

## 1. SMS を利用した二要素認証

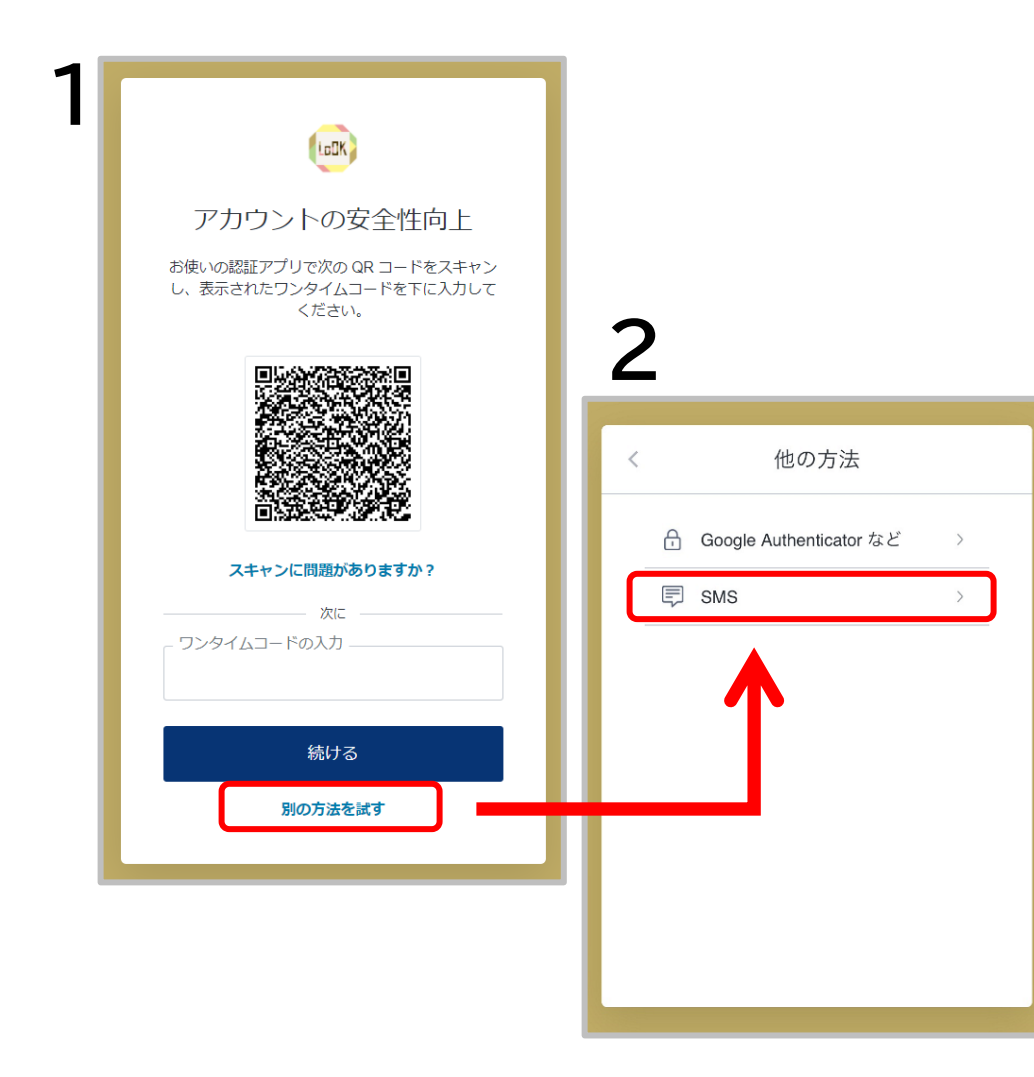

ログイン画面(P.5)で ID とパスワードを 入力すると、1 の画面が出ます。

- 1. 画面の最下部、 **別の方法を試す** を押してく ださい。
- 2. 画面で選択できる方法が2種類選べますが、 SMS を押してください。

※【Google~など】は後に記述する QRコード読み取りを使用した方法です。

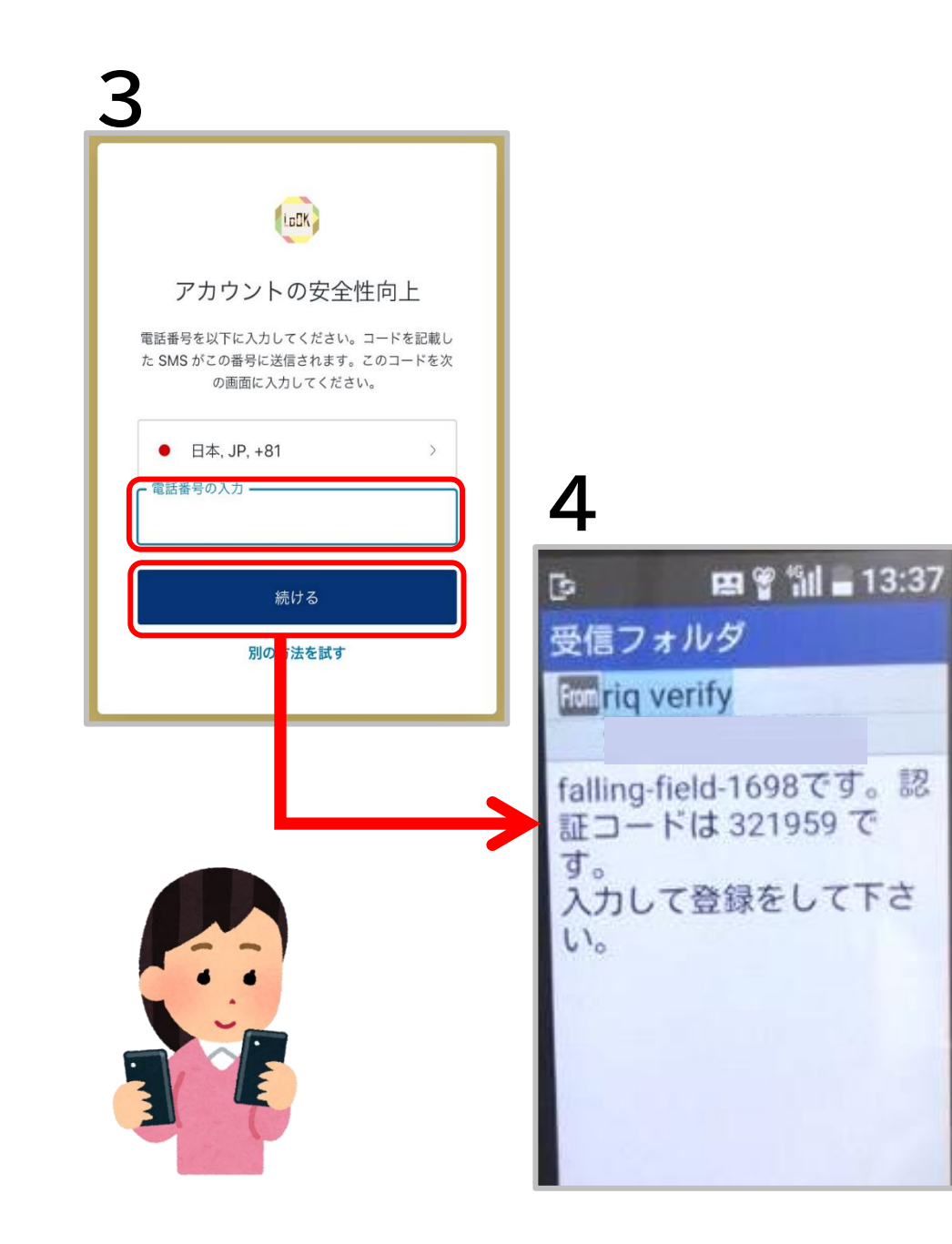

- 電話番号を入力する画面が出ます。
  ご使用の電話番号を入力後、 
  *続ける* を 押してください。
- 4. 続ける を押してから 10 秒ほどで、
  3 の画面で入力した連絡先に SMS が 届きます。

※4の画面で届く認証コードは6桁です。

※3の画面「続ける」の下に「再送信」というボタンがあります。 押すと何度でもSMSメールを送ることができます。 再送した場合は最新のメッセージが有効となります。

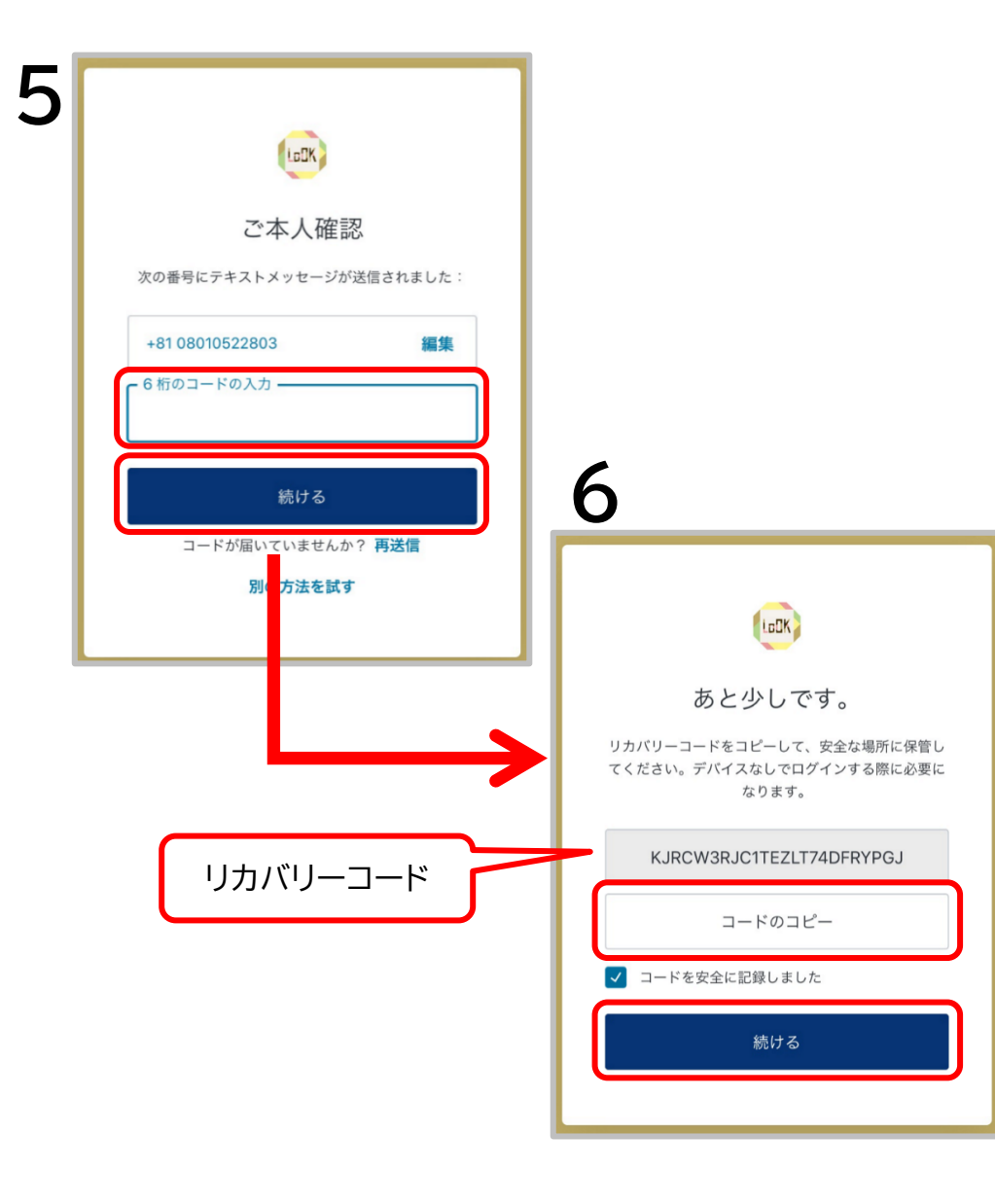

5.ログイン画面に戻り、 SMS で受信した6桁の番号を入力し、 「続ける」を押してください。

6.QR コードでの二要素認証でも SMS での 二要素認証でも最後に6の画面が表示され ます。

リカバリーコードをコピーし、 続ける を 押していただくとログインできます。

※「コードのコピー」を忘れてしまった場合… もしコピーを忘れてしまっても、別のパソコ ンやスマホでログイン時に同様の二要素認 証を行える状態でしたら不要です。 お困りの場合は、お問い合わせください。

## 2. 認証アプリを利用した二要素認証

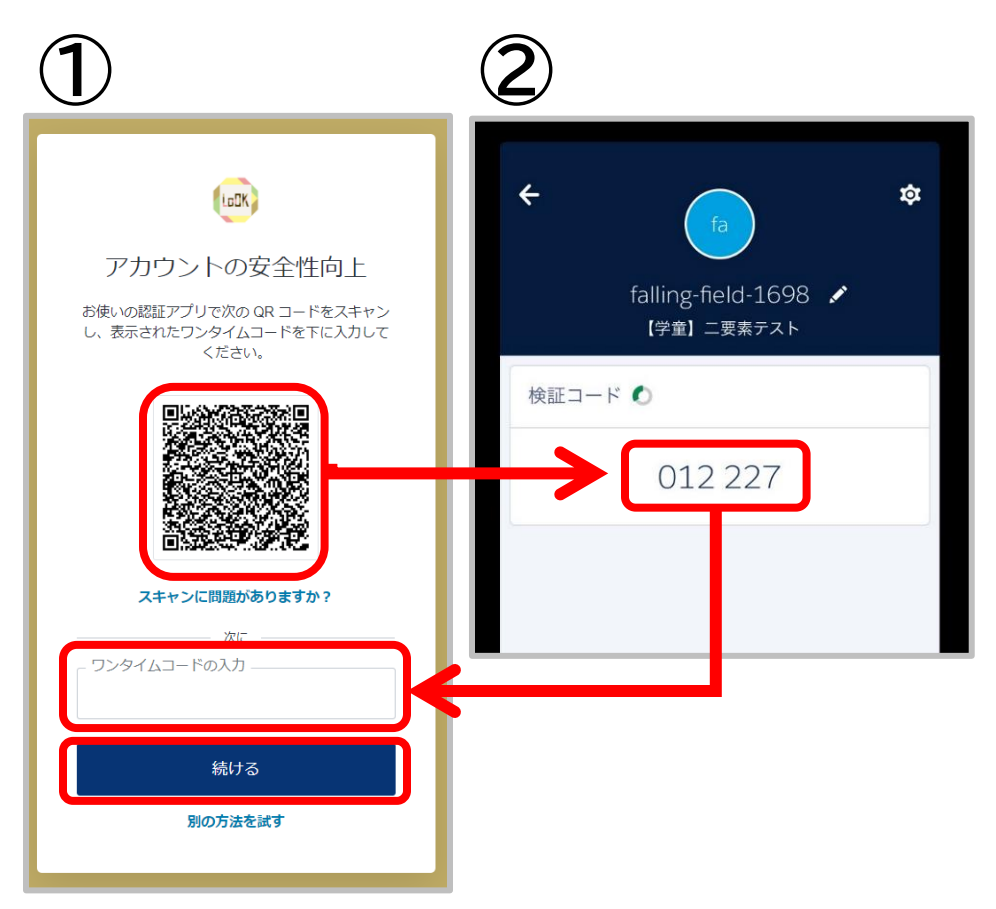

ログイン画面で ID とパスワードを入力すると、①の画面が出ます。

- お手元の別端末にて、カメラアプリなどを 開き、QRコードを読み取ってください。
- QRコードを読み取ると、
  ②の画面のように表示される6桁のコード を、「ワンタイムコードの入力」の部分に入 力してください。
- 3.入力後、 続ける を押してください。 『あともう少しです。』の画面(P.9の6と同様) が表示されます。

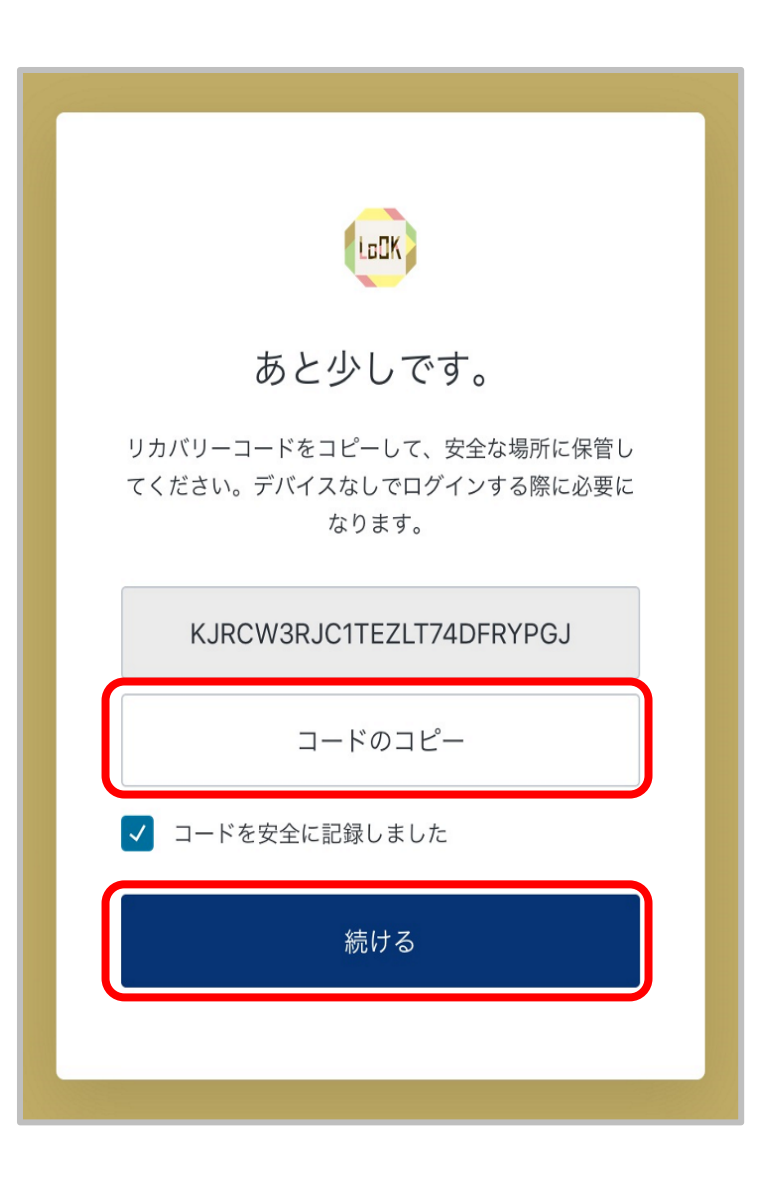

4.QR コードでの二要素認証でも SMS での 二要素認証でも最後にこちらの画面が表示 されます。 リカバリーコードをコピーし、 続ける を

リカハリーコードをコヒーし、<u>「続ける</u>」を 押すとログインできます。

※「コードのコピー」を忘れてしまった場合… もしコピーを忘れてしまっても、別のパソコ ンやスマホでログイン時に同様の二要素認 証を行える状態でしたら不要です。 お困りの場合は、お問い合わせください。

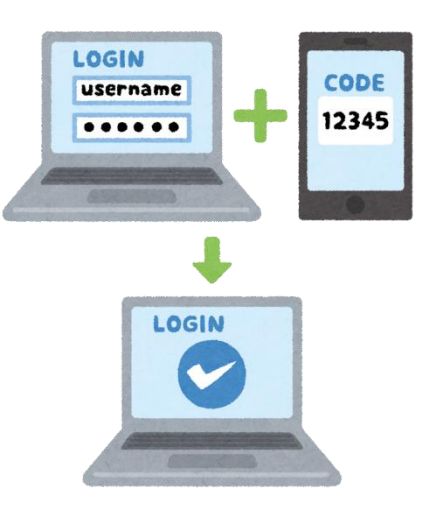